#### 連絡メール用メールアドレスの登録方法について

#### 【メールアドレスの登録方法について】

以下の手順で携帯電話やコンピュータからメールを送信していただくことで登録が行われます。

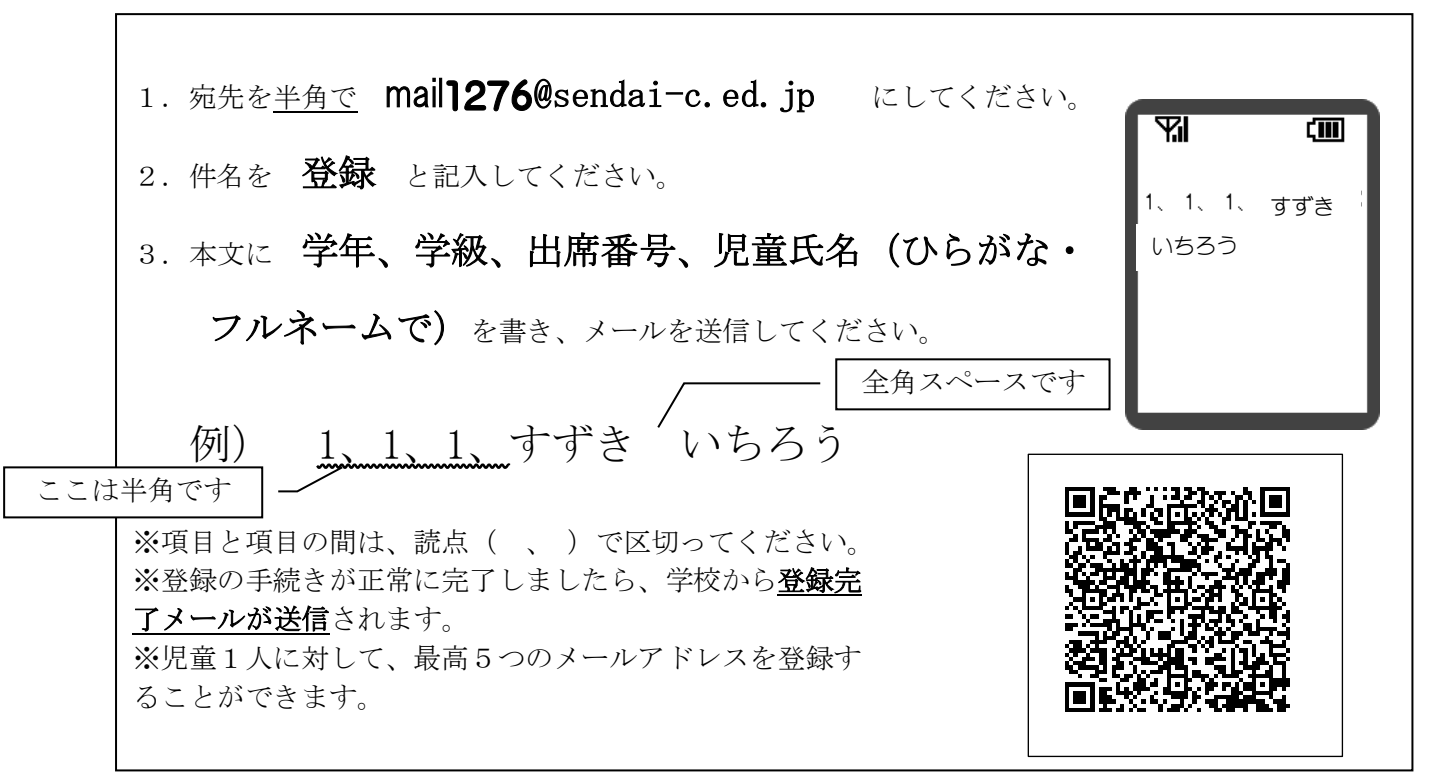

※同じメールアドレスでも兄弟分をまとめて登録することはできません。お手数ですが、ひとりずつ 登録をお願いします。

※出席番号をお間違えにならないようにお願いします。学年、学級、出席番号と児童氏名が一致しない場合は、学校から 連絡させていただく場合があります。

#### ※ドメイン指定受信やメールアドレス指定受信などのサービスを受けている方は、連絡メールが届 くようにあらかじめ登録や設定を変更してください。操作方法などは携帯電話会社にお問い合わ せください。

※登録されたメールアドレスは、連絡メールの送信以外には、利用いたしません。

### 【連絡メール受信後の対応について】

学校からの連絡メールが届いたことを確認するために、メールを返信していただく場合があります。 連絡メールの本文に記載された内容をご確認ください。

| 本文                   | 保護者の皆様の対応                              |
|----------------------|----------------------------------------|
| ※件名を変えずにメールを送信して下さい。 | 内容をご確認の上、 <u>件名を変えずに</u> メールを返信してください。 |
| ※返信は不要です。            | 内容をご確認ください。メールを返信する必要はありません。           |

※返信していただいたメールは、連絡メールが届いたことを確認するために利用します。

確認処理はコンピュータが自動的に行うため、**返信されたメールの本文に伝達事項の追記や、ファイル添付したメー** ルを返信されても、学校側で内容を確認することはできません。ご了承ください。

※ご利用の携帯電話によっては、返信時に「新規返信」として処理を行う設定になっている機種があります。携帯電話の 設定が「引用返信」になっていることをご確認ください。機種によっては件名に「Re:」が追加される場合があります が、変更せずにそのまま送信してください。

※メールアドレスの変更や削除を行いたい場合は、学校へお申しつけください。

ご不明な点は、将監中央小教頭:福田(Tal 372-1276)までお問い合わせください。

# 連絡メール用メールアドレスの変更方法について

## 【メールアドレスの変更方法について】

以下の手順で携帯電話やコンピュータからメールを送信していただくことで登録されているメールア ドレスの変更が行われます。

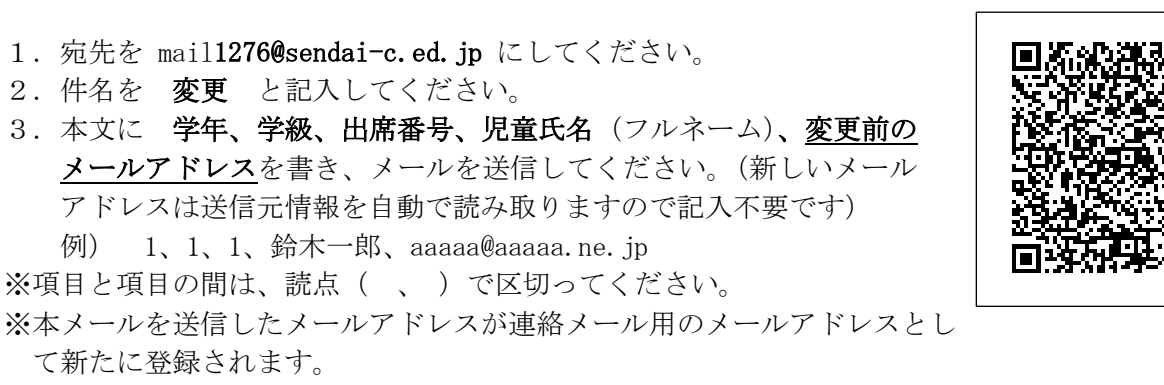

※変更の手続きが正常に完了しましたら、学校から変更完了メールが送信されます。